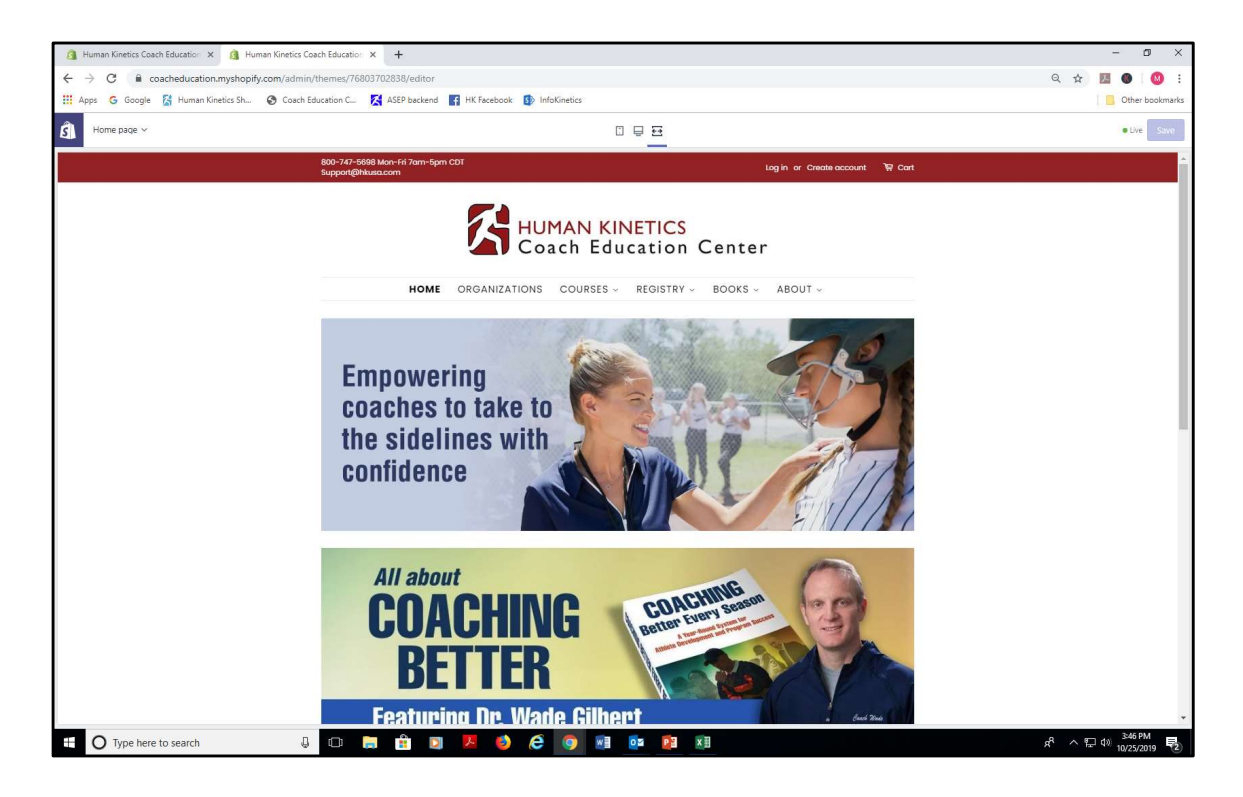

This tutorial takes you through the process of distributing the courses you purchased in bulk to your coaches. It also gives you the steps your coaches go through to access their courses after you've assigned them. This bulk course purchase and distribution feature is designed primarily for youth sport organizations that cover the cost of coach training.

| III Apps G               | Google 🔀 Human K             | inetics Sh 📀 Coach Education C 🕽  | K ASEP backend 🛐 HK Facebook 🚯 InfoKinetics                                                                                          | Othe                                            | r bookmar |
|--------------------------|------------------------------|-----------------------------------|----------------------------------------------------------------------------------------------------|-------------------------------------------------|-----------|
| = M                      | Gmail                        | Q Search mail                     | ×                                                                                                    | 0 #                                             |           |
| + Comp                   | lose                         | □- C :                            | 1-3 (                                                                                                    | of3 < > 🖬 - 🌣                                   | 8         |
| Inhox.                   | ,                            | Primary                           | 🚉 Social 🕒 Promotions                                                                                                    |                                                 |           |
| ★ Starrer                | d                            | 🗌 🏫 no-reply                      | Distribute Online Courses (Do Not Reply) - Human Kinetics Coach Education Center Website ORDER #1064 Distribute Your Online Cour     | rses Hi Joan Be 9:31 AM                         |           |
| Snooze                   | ed                           | ASEP_DEV1                         | Order #1064 confirmed - Order #1064 Thank you for your purchase! Hi Joan, We are getting your order ready. For any print books or ph | vysical products 9:30 AM                        | U         |
| > Sent                   |                              | ASEP_DEV1                         | Customer account confirmation - Welcome to ASEP_DEV1! You've activated your customer account. Next time you shop with us, log in     | o for faster chec 9:23 AM                       |           |
| <ul> <li>More</li> </ul> |                              |                                   |                                                                                                    |                                                 | +         |
| 🧕 Joan -                 | +                            |                                   |                                                                                                    |                                                 |           |
|                          |                              |                                   |                                                                                                    |                                                 |           |
|                          | Ģ                            |                                   |                                                                                                    |                                                 |           |
| No<br>Sta                | recent chats<br>rt a new one | 0 GB (0%) of 15 GB used<br>Manage | Terms (Pinacy Pegram Policies La                                                                                                    | ast account activity: 22 minutes ago<br>Details |           |

After making your purchase, you'll receive three emails from Human Kinetics Coach Education. The first is to confirm your customer account on the website. The second is the order confirmation. The third contains instructions for distributing your courses. Open the "distribute online courses" email.

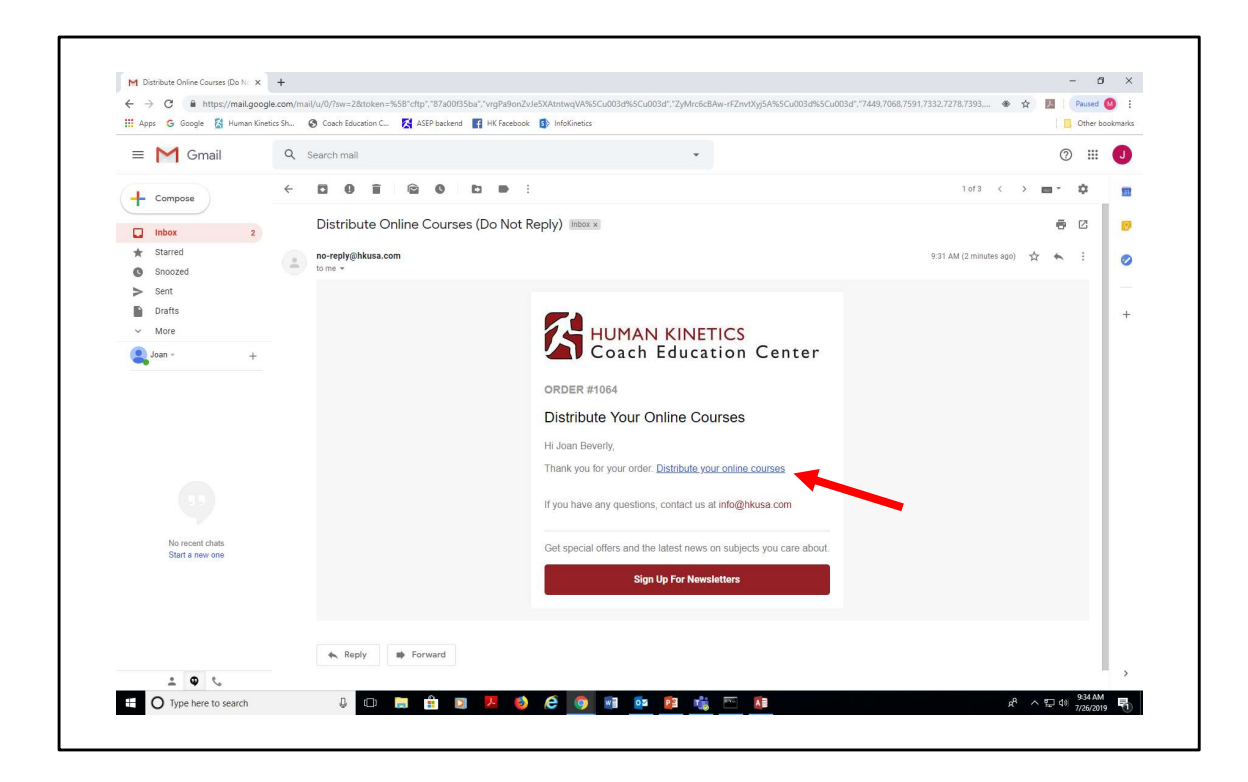

From the email, click on text link "Distribute your online courses." We highly recommend you keep this email as you'll refer to it for distributing courses in the future (if you don't distribute them all at once).

If you happen to delete or otherwise lose the email, you can still access your inventory through the website. See slides 23-28 of this tutorial for steps for accessing your course inventory through the website.

| M Distribute Online Cours | s (Do N x 🐕 Distribute Courses - ASEP, DEV1 x +                                                                                                    |               |
|---------------------------|----------------------------------------------------------------------------------------------------|---------------|
| H Apps G Google           | y asep dev an yorophytodini pages usan bulke courses en announes - joar been jo seg ginancomon vanne - van accueen yoch den hon bei - hoskoskie - asep<br>Human Kinetics Sh. 🚱 Cosch Education C., 🌠 ASEP backend 🧃 HK Facebook 🚯 InfoKinetics                | Dther bookman |
|                           | HUMAN KINETICS<br>Coach Education Center                                                                                                    |               |
|                           | HOME YOUTH - SCHOLASTIC/CLUB - COLLEGE/UNIVERSITY - INTERNATIONAL - PRODUCTS - SERVICES & INFORMATION -                                                                                                    |               |
|                           | Home > Distribute Courses                                                                                                    |               |
|                           | Distribute Courses                                                                                                    |               |
|                           | Order #1064 Online Courses                                                                                                    |               |
|                           | Coaching Youth Cheerleading Online Course-PDF                                                                                                    |               |
|                           | Number of copies purchased: 10.<br>Number of copies distributed: 0.                                                                                                    |               |
|                           | How to distribute course(s)<br>• Enter the Email Address(es) of the person that you want to give the course to:<br>• Click Distribute Courses<br>• We will send an email to the Email Addresses that you enter with instructions of how to access the course. |               |
|                           | Email Address:                                                                                                    |               |
|                           | Email Address:                                                                                                    |               |
|                           |                                                                                                    |               |

For this example, we purchased 10 Coaching Youth Cheerleading courses which appear in inventory. From this screen, copy and paste the email addresses of your coaches into the fields and click "distribute course" button.

| ← → C @ https://asep-dev1.mv       | shooify.com/nanes/distribute-courses?emailAddress=inan.beverb3d@nmail.com@Name=Inan%20Reverb@orderNumber=1064Ristore=asen | 🗘 🖪 Paused 👩  |
|------------------------------------|----------------------------------------------------------------------------------------------------|---------------|
| III Apps G Google 👫 Human Kinetics | iku. 🔇 Coach Education C 🔀 ASEP backend 🖪 HK Facebook 🚯 InfoKinetics                                                      | Other bookman |
| Home >                             | Distribute Courses                                                                                                    |               |
|                                    |                                                                                                    |               |
|                                    | Distribute Courses                                                                                                    |               |
|                                    | Distribute Courses                                                                                                    |               |
|                                    | Order #1064 Online Courses                                                                                                |               |
|                                    | Coaching Youth Cheerleading Online Course-PDF                                                                             |               |
|                                    |                                                                                                    |               |
|                                    | Number of copies purchased: 10.<br>Number of copies distributed: 0.                                                       |               |
|                                    | How to distribute opure/c)                                                                                                |               |
|                                    | Enter the Email Address(es) of the person that you want to give the course to.                                            |               |
|                                    | Click Distribute Courses                                                                                                  |               |
|                                    | We will send an email to the Email Addresses that you enter with instructions of how to access the course.                |               |
|                                    | Email Address:                                                                                                    |               |
|                                    | marka@hkusa.com                                                                                                    |               |
|                                    | Email Address:                                                                                                    |               |
|                                    | jenniferm@hkusa.com                                                                                                    |               |
|                                    |                                                                                                    |               |
|                                    | Email Address:                                                                                                    |               |
|                                    |                                                                                                    |               |
|                                    | Email Address:                                                                                                    |               |
|                                    |                                                                                                    |               |
|                                    | Email Address:                                                                                                    |               |
|                                    |                                                                                                    | .P            |

Example of two email addresses entered (you don't have to distribute all courses at the same time).

| tics Sh 🥥 Coach Education C 🌠 ASEP be | ckend 👔 HK Facebook 🚯 InfoKinetics                                                           |                                                                                                    | Other bookmark                                                                                                    |
|---------------------------------------|----------------------------------------------------------------------------------------------|----------------------------------------------------------------------------------------------------|----------------------------------------------------------------------------------------------------|
| Email Address:                        |                                                                                              |                                                                                                    |                                                                                                    |
| Email Address:                        |                                                                                              |                                                                                                    |                                                                                                    |
| Email Address:                        |                                                                                              |                                                                                                    |                                                                                                    |
|                                       |                                                                                              |                                                                                                    |                                                                                                    |
|                                       |                                                                                              |                                                                                                    |                                                                                                    |
| Email Address:                        |                                                                                              |                                                                                                    |                                                                                                    |
|                                       |                                                                                              |                                                                                                    |                                                                                                    |
| -                                     |                                                                                              |                                                                                                    |                                                                                                    |
| Email Address:                        |                                                                                              |                                                                                                    |                                                                                                    |
|                                       |                                                                                              |                                                                                                    |                                                                                                    |
| Email Address:                        |                                                                                              |                                                                                                    |                                                                                                    |
|                                       |                                                                                              |                                                                                                    |                                                                                                    |
|                                       | _                                                                                            |                                                                                                    |                                                                                                    |
| DISTRIBUTE COU                        | JRSE                                                                                         |                                                                                                    |                                                                                                    |
|                                       |                                                                                              |                                                                                                    |                                                                                                    |
|                                       |                                                                                              |                                                                                                    |                                                                                                    |
|                                       |                                                                                              |                                                                                                    |                                                                                                    |
| t us                                  | Services                                                                                     | Follow Us                                                                                                    |                                                                                                    |
| er Service                            | Webinars                                                                                     | y 🖬 🖸                                                                                                    |                                                                                                    |
| Il Support                            | Downloads<br>Related Links                                                                   |                                                                                                    |                                                                                                    |
| ling                                  | How to offer our courses                                                                     |                                                                                                    |                                                                                                    |
|                                       | Human Kinetics Product Catalogs                                                              |                                                                                                    |                                                                                                    |
|                                       | 0                                                                                            |                                                                                                    |                                                                                                    |
|                                       | VISA 🌒 🏧                                                                                     |                                                                                                    |                                                                                                    |
|                                       |                                                                                              |                                                                                                    |                                                                                                    |
|                                       | Email Address:<br>Email Address:<br>DISTRIBUTE COL<br>DISTRIBUTE COL<br>al Support<br>allong | Email Address:<br>Email Address:<br>Email Address:<br>DISTRIBUTE COURSE<br>er Service Webmas<br>af Support Boundads<br>sing How to ofter our courses<br>Human Kinetics Product Catalogs<br>Human Kinetics Product Catalogs | Email Address:<br>Email Address:<br>Email Address:<br>DISTRIBUTE COURSE<br>Er Services Follow Us<br>er Service Webmars<br>al Support<br>al Support<br>Assupport<br>Related Links<br>Human Knetcks Product Catalogs<br>Human Knetcks Product Catalogs |

Click "distribute course" button.

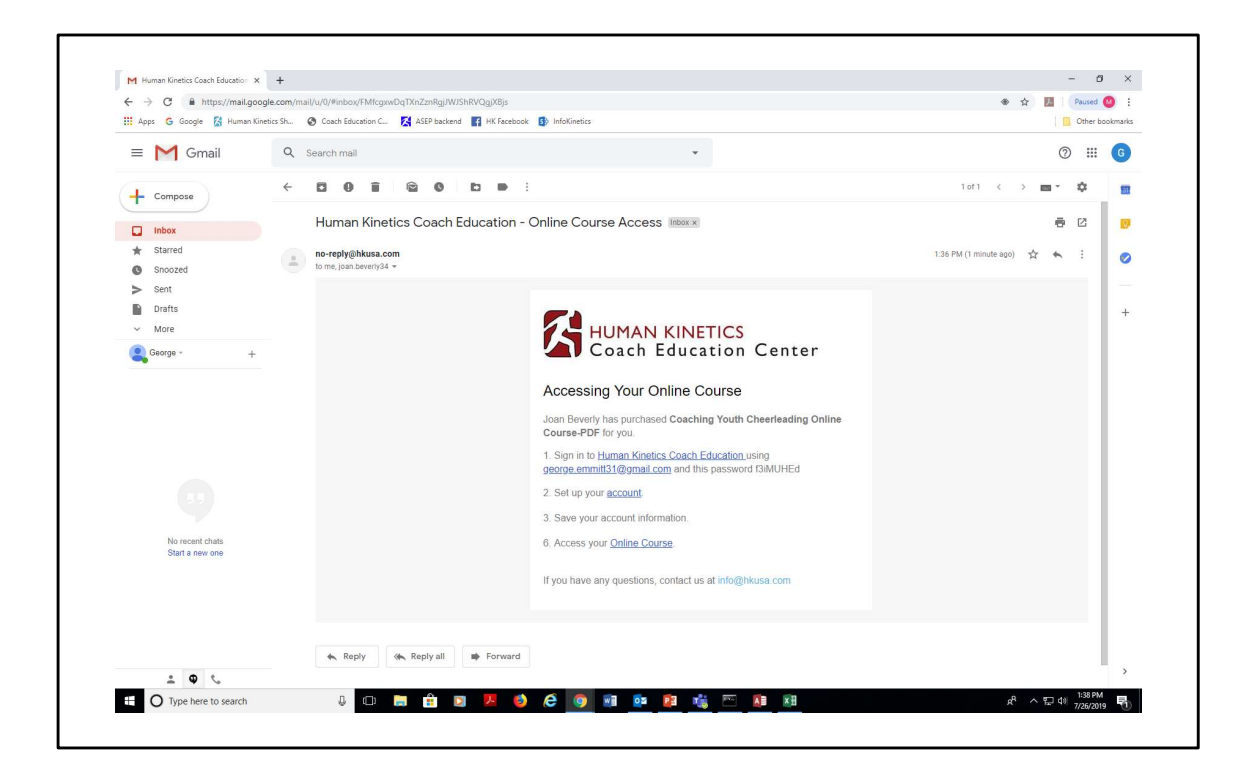

This is the email that the coach receives. As the administrator, you will receive a copy of this email as well.

| ← → C @ https://asen     | -dev1 myshonify.com/nages/distribute-courses?ema | ailAddress=inan.beverlv3d@omail.com&Name=Ioan%2I    | Beverly&orderNumber=1064&store=asen                              | ÷ 🖪 🙆 :        |
|--------------------------|--------------------------------------------------|-----------------------------------------------------|------------------------------------------------------------------|----------------|
| III Apps G Google 🔀 Huma | n Kinetics Sh 🙆 Coach Education C 🔀 ASEP bai     | ckend II HK Facebook 🚯 InfoKinetics                 |                                                                  | Other bookmark |
|                          |                                                  |                                                     |                                                                  |                |
|                          |                                                  |                                                     |                                                                  |                |
|                          |                                                  |                                                     |                                                                  |                |
|                          |                                                  |                                                     |                                                                  |                |
|                          |                                                  |                                                     |                                                                  |                |
|                          |                                                  |                                                     |                                                                  |                |
|                          |                                                  |                                                     |                                                                  |                |
|                          |                                                  |                                                     |                                                                  |                |
|                          |                                                  |                                                     |                                                                  |                |
|                          |                                                  |                                                     |                                                                  |                |
|                          |                                                  |                                                     |                                                                  |                |
|                          | Forsel Addresses                                 |                                                     |                                                                  |                |
|                          |                                                  |                                                     | ×                                                                |                |
|                          | We have granted all the em                       | nail addresses that you provided access to the cour | se and sent them an email with instructions of how to access it. |                |
|                          | Continue distributing cour                       | 30                                                  |                                                                  |                |
|                          |                                                  |                                                     |                                                                  |                |
|                          |                                                  |                                                     |                                                                  |                |
|                          |                                                  |                                                     |                                                                  |                |
|                          |                                                  |                                                     |                                                                  |                |
|                          |                                                  |                                                     |                                                                  |                |
|                          |                                                  |                                                     |                                                                  |                |
|                          |                                                  |                                                     |                                                                  |                |
| Gan                      |                                                  |                                                     |                                                                  |                |
| Cust                     |                                                  |                                                     |                                                                  |                |
| Tech                     |                                                  |                                                     |                                                                  |                |
| Staff                    |                                                  |                                                     |                                                                  |                |
| FAOs                     |                                                  |                                                     |                                                                  |                |
|                          |                                                  |                                                     |                                                                  |                |

Confirmation of emails sent to coaches.

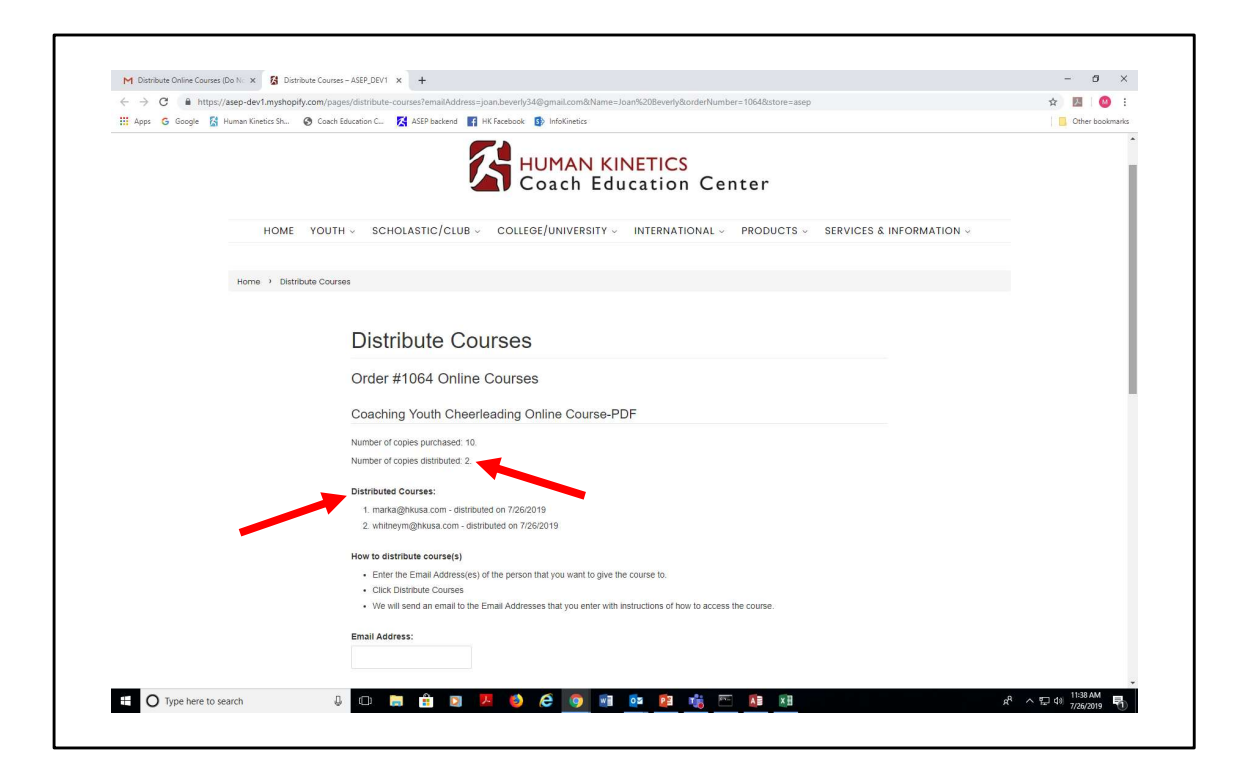

Back at your inventory screen, notice that it indicates how many courses have been assigned and to whom.

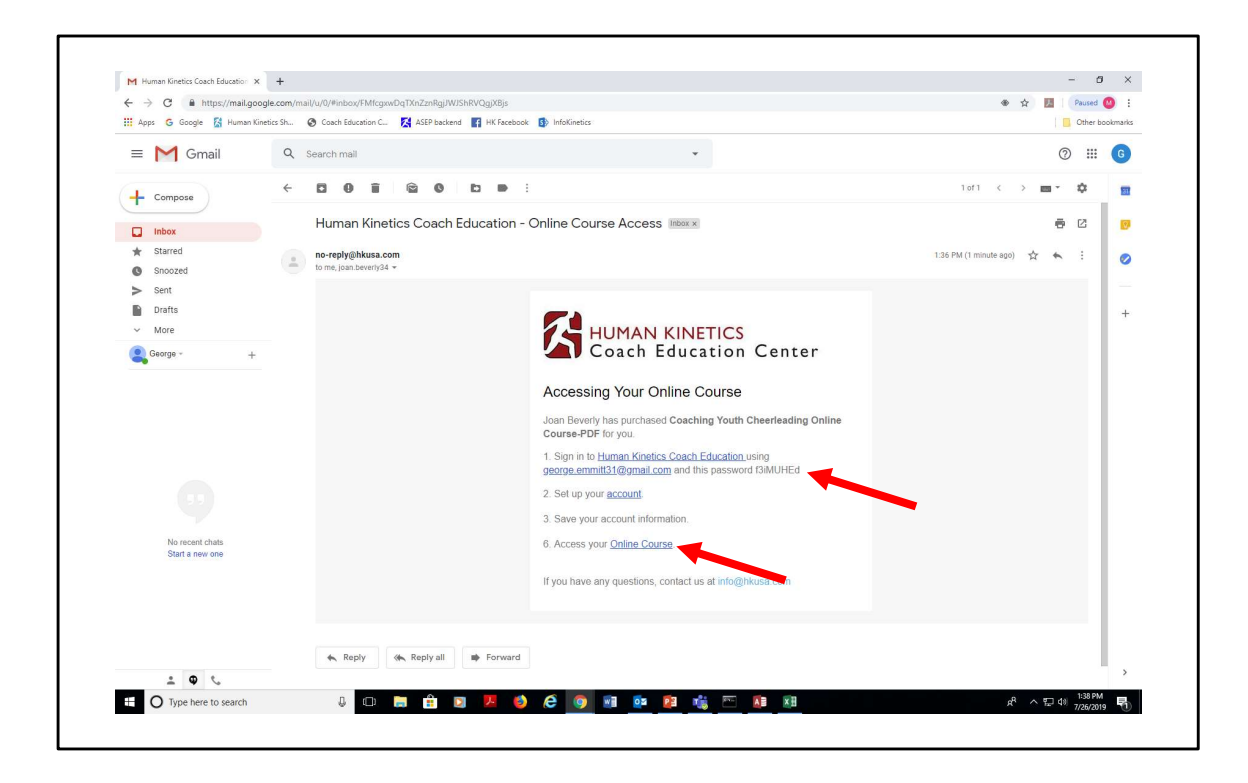

From the email, the coach copies the temporary password and clicks the "access your online course" text link.

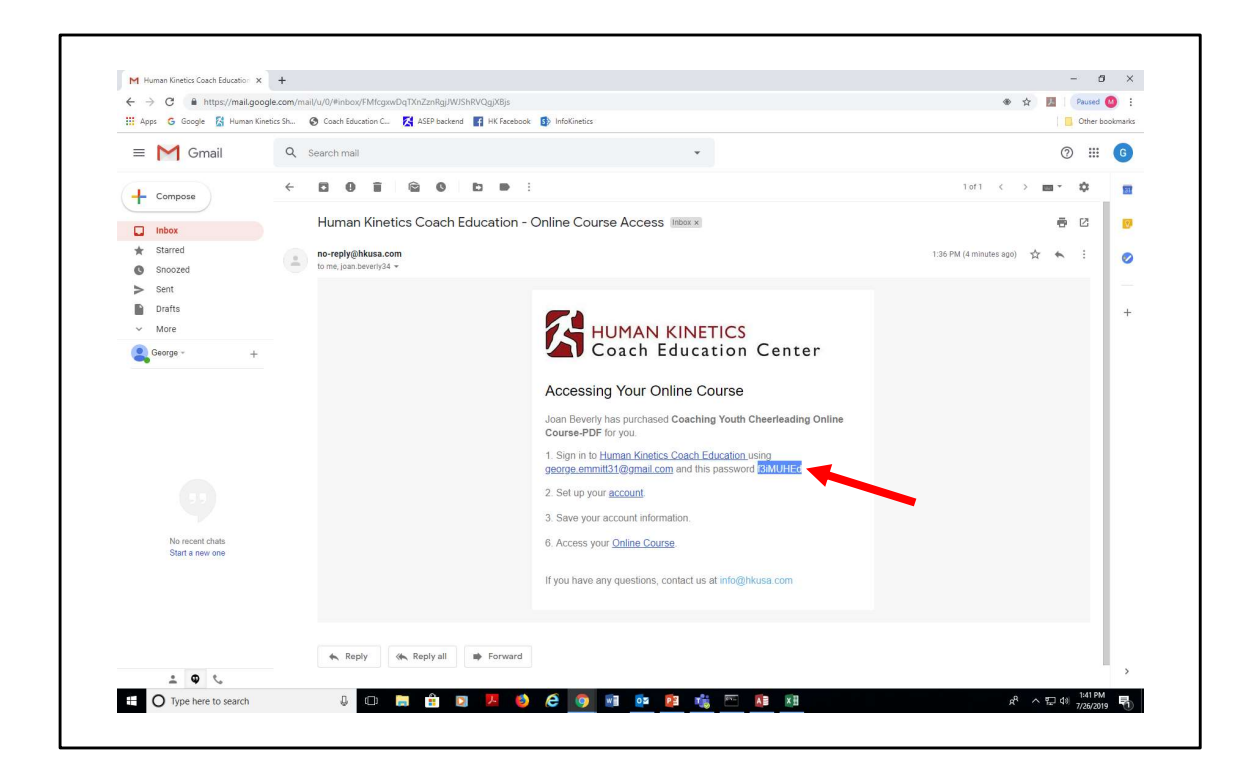

Copy temporary password.

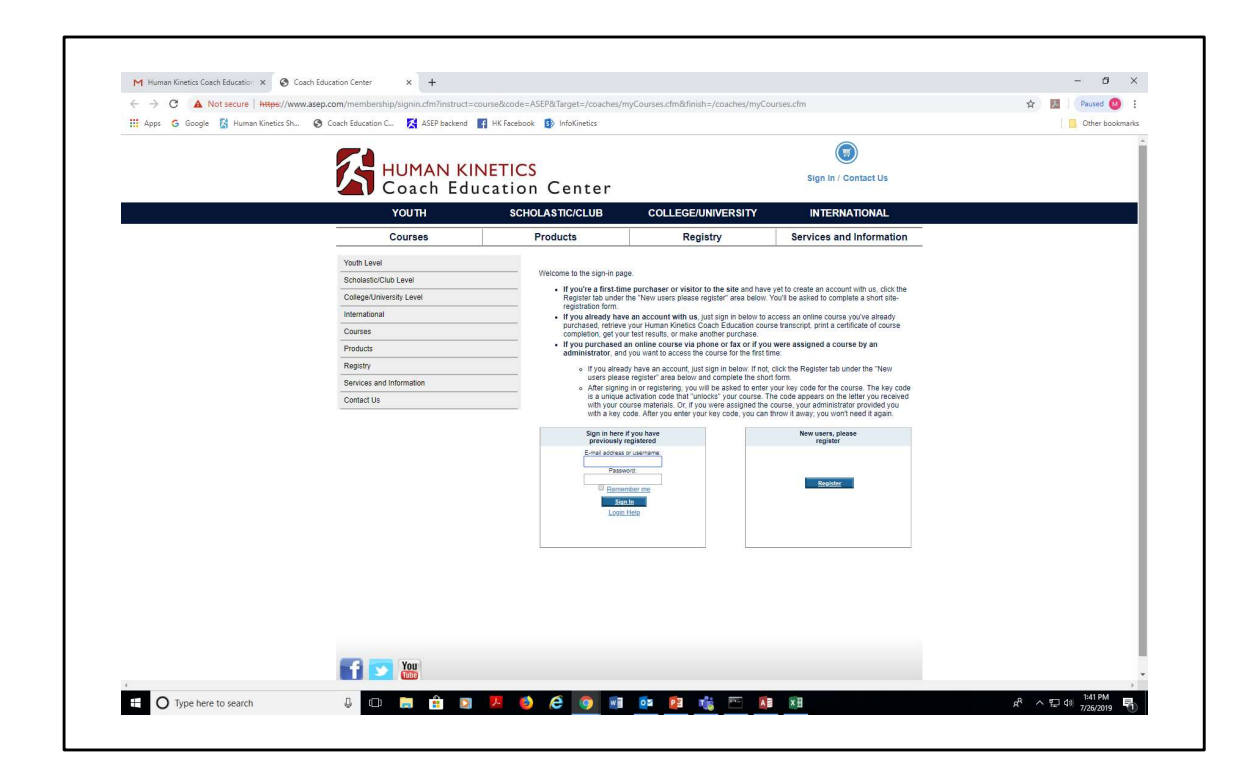

The coach is taken to this website to access the course.

| III Apps G Google 🔀 Human Kinetics Sh | 📀 Coach Education C 🔀 ASEP backend | HK Facebook 🚯 InfoKinetics                      |                                                                                                    |                                                                                          | Other bookma |  |
|---------------------------------------|------------------------------------|-------------------------------------------------|----------------------------------------------------------------------------------------------------|------------------------------------------------------------------------------------------|--------------|--|
|                                       |                                    |                                                 |                                                                                                    |                                                                                          |              |  |
|                                       | HUMAN KI                           | NETICS                                          |                                                                                                    | Sign In / Contact Us                                                                     |              |  |
|                                       | Coach Edu                          | ication Center                                  |                                                                                                    |                                                                                          |              |  |
|                                       | YOUTH                              | SCHOLASTIC/CLUB                                 | COLLEGE/UNIVERSITY                                                                                                    | INTERNATIONAL                                                                            |              |  |
|                                       | Courses                            | Products                                        | Registry                                                                                                    | Services and Information                                                                 |              |  |
|                                       | Youth Level                        |                                                 |                                                                                                    |                                                                                          |              |  |
|                                       | Scholastic/Club Level              | Welcome to the sign-in pa                       | age.                                                                                                    |                                                                                          |              |  |
|                                       | College/University Level           | If you're a first-tin     Register tab unde     | me purchaser or visitor to the site and have<br>r the "New users please register" area below.                                                                                                    | yet to create an account with us, click the<br>You'll be asked to complete a short site- |              |  |
|                                       | International                      | registration form.     If you already har       | ve an account with us, just sign in below to a                                                                                                    | access an online course you've already                                                   |              |  |
|                                       | Courses                            | purchased, retriev<br>completion, get yo        | purchased, retrieve your Human Kinetics Coach Education course transcript, print a certificate of course<br>completion, get your test results, or make another purchase.                                                                                                    |                                                                                          |              |  |
|                                       | Products                           | If you purchased     administrator, an          | <ul> <li>If you purchased an online course via phone or fax or if you were assigned a course by an administrator, and you want to access the course for the first time:</li> </ul>                                                                                                    |                                                                                          |              |  |
|                                       | Registry                           | <ul> <li>If you already users pleady</li> </ul> | <ul> <li>If you arrawly have an account, just sign in believ. If not club the Register the burder the "New<br/>user glaster explaint" are about and consider like that off some<br/>a After signation in or registering you will be asked to entry you key code for the course. The key code<br/>is auropas attractione doe that "undors" you course. The code space in the letting you exclude<br/>with your course meterals. Or you were assigned the course, you administrator provided you<br/>with a 'key code. After you entry a weight exployed you control the gas and<br/>with a 'key code. After you entry a weight exployed you with a 'key code.</li> </ul> |                                                                                          |              |  |
|                                       | Services and Information           | After signit     is a union                     |                                                                                                    |                                                                                          |              |  |
|                                       | Contact Us                         | with your o<br>with a key                       |                                                                                                    |                                                                                          |              |  |
|                                       |                                    | Sign in here                                    | e if you have                                                                                                    | New users, please                                                                        |              |  |
|                                       |                                    | E-mail address                                  | s or username:                                                                                                    | register                                                                                 |              |  |
|                                       |                                    | george.emm<br>Pass                              | itt31@gmail.c<br>word                                                                                                    |                                                                                          |              |  |
|                                       |                                    | U Rem                                           | ember me                                                                                                    | Register                                                                                 |              |  |
|                                       |                                    | Si                                              | anin<br>a Noin                                                                                                    |                                                                                          |              |  |
|                                       |                                    |                                                 |                                                                                                    |                                                                                          |              |  |
|                                       |                                    |                                                 |                                                                                                    |                                                                                          |              |  |
|                                       |                                    |                                                 |                                                                                                    |                                                                                          |              |  |
|                                       |                                    |                                                 |                                                                                                    |                                                                                          |              |  |
|                                       |                                    |                                                 |                                                                                                    |                                                                                          |              |  |
|                                       |                                    |                                                 |                                                                                                    |                                                                                          |              |  |
|                                       |                                    |                                                 |                                                                                                    |                                                                                          |              |  |
|                                       | You                                |                                                 |                                                                                                    |                                                                                          |              |  |
|                                       |                                    |                                                 |                                                                                                    |                                                                                          |              |  |

Under "sign in here if previously registered," the coach signs in using the same address used to assign the course and pastes in the temporary password.

| ← → C ① Not secure   www.a       | sep.com/coaches/myCourses.cfm?                 |                             |                                                                                  |                                      | 😭 💹 🛛 Paused 🥝 🗄 |
|----------------------------------|------------------------------------------------|-----------------------------|----------------------------------------------------------------------------------|--------------------------------------|------------------|
| 🔢 Apps 💪 Google 📓 Human Kinetics | Sh 🔇 Coach Education C 🔀 ASEP backend 📑 HK Fac | ebook 🚯 InfoKinetics        |                                                                                  |                                      | Other bookmark   |
|                                  |                                                |                             |                                                                                  |                                      |                  |
|                                  | 🖊 HUMAN KINETI                                 | CS                          |                                                                                  |                                      |                  |
|                                  | Coach Educati                                  | on Center                   |                                                                                  | Edit Profile / Sign Out / Contact Us |                  |
|                                  |                                                |                             |                                                                                  |                                      |                  |
|                                  | YOUTH                                          | CHOLASTIC/CLUB              | COLLEGE/UNIVERSITY                                                               | INTERNATIONAL                        |                  |
|                                  | Courses                                        | Products                    | Registry                                                                         | Services and Information             |                  |
|                                  | Youth Level                                    |                             |                                                                                  |                                      |                  |
|                                  | Scholastic/Club Level                          | Continue My Cou             | irses                                                                            |                                      |                  |
|                                  | College/University Level                       | -                           |                                                                                  |                                      |                  |
|                                  | International                                  |                             |                                                                                  |                                      |                  |
|                                  | Courses                                        | indicate that we don't have | access your courses and exams, you m<br>your complete address. Please click here |                                      |                  |
|                                  | Find Courses Offered by My Organization        |                             |                                                                                  |                                      |                  |
|                                  | Shop for an Online Course                      |                             |                                                                                  |                                      |                  |
|                                  | Begin or Continue My Online Course             |                             |                                                                                  |                                      |                  |
|                                  | Take a Test or Retest                          |                             |                                                                                  |                                      |                  |
|                                  | View My Test Results                           |                             |                                                                                  |                                      |                  |
|                                  | Print My Certificate or Transcript             |                             |                                                                                  |                                      |                  |
|                                  | Find a Classroom Clinic or Instructor          |                             |                                                                                  |                                      |                  |
|                                  | Products                                       |                             |                                                                                  |                                      |                  |
|                                  | Registry                                       |                             |                                                                                  |                                      |                  |
|                                  | Services and Information                       | -                           |                                                                                  |                                      |                  |
|                                  | Contact Us                                     | -                           |                                                                                  |                                      |                  |
|                                  |                                                |                             |                                                                                  |                                      |                  |
|                                  |                                                |                             |                                                                                  |                                      |                  |
|                                  |                                                |                             |                                                                                  |                                      |                  |
|                                  |                                                |                             |                                                                                  |                                      |                  |
|                                  |                                                |                             |                                                                                  |                                      |                  |
|                                  |                                                |                             |                                                                                  |                                      |                  |
|                                  |                                                |                             |                                                                                  |                                      |                  |
|                                  |                                                |                             |                                                                                  |                                      |                  |
|                                  |                                                |                             |                                                                                  |                                      |                  |
|                                  |                                                |                             |                                                                                  |                                      |                  |
|                                  |                                                |                             |                                                                                  |                                      |                  |
|                                  |                                                |                             |                                                                                  |                                      |                  |
|                                  |                                                |                             |                                                                                  |                                      |                  |
|                                  |                                                |                             |                                                                                  |                                      |                  |

Click the text link "click here" from this page to complete site registration.

|                          | NETICO                                   |                                               |                                             |  |
|--------------------------|------------------------------------------|-----------------------------------------------|---------------------------------------------|--|
| Coach Edu                | NETICS<br>ucation Center                 | E                                             | dit Profile / Sign Out / Contact Us         |  |
| YOUTH                    | SCHOLASTIC/CLUB                          | COLLEGE/UNIVERSITY                            | INTERNATIONAL                               |  |
| Courses                  | Products                                 | Registry                                      | Services and Information                    |  |
| Youth Level              |                                          |                                               |                                             |  |
| Scholastic/Club Level    | Enter information in the s<br>your data. | paces provided. When you are finished, be sur | e to click the Finish button to save all of |  |
| College/University Level | Fields marked with an ast                | terisk (*) are required.                      |                                             |  |
| International            |                                          |                                               | Finish                                      |  |
| Courses                  | Address Information                      |                                               |                                             |  |
| Products                 | Institution                              |                                               |                                             |  |
| Registry                 | Address 1*                               |                                               |                                             |  |
| Services and Information | Address 2                                |                                               |                                             |  |
| Contact Us               | Cty*                                     | State or Province measurements and and        | water inter) Postal Code*                   |  |
|                          | Country on asso                          |                                               |                                             |  |
|                          | United States                            |                                               | ۲                                           |  |
|                          | Phone Number*                            | Fax Number                                    |                                             |  |
|                          |                                          |                                               | Finish                                      |  |
|                          |                                          |                                               |                                             |  |
|                          |                                          |                                               |                                             |  |
|                          |                                          |                                               |                                             |  |
|                          |                                          |                                               |                                             |  |
|                          |                                          |                                               |                                             |  |
|                          |                                          |                                               |                                             |  |
|                          |                                          |                                               |                                             |  |
|                          |                                          |                                               |                                             |  |
| New Years                |                                          |                                               |                                             |  |
|                          |                                          |                                               |                                             |  |

Complete the information on this screen and click "finish" button.

| 🚻 Apps 💪 Google 📓 Human Kinetics Sh. | . 📀 Coach Education C 🔀 ASEP backend | HK Facebook 🚯 InfoKinetics                |                                              |                                              | Other bookmark |
|--------------------------------------|--------------------------------------|-------------------------------------------|----------------------------------------------|----------------------------------------------|----------------|
|                                      |                                      |                                           |                                              |                                              |                |
|                                      | Coach Edu                            | NETICS<br>ucation Center                  | CS Edit Profile / Sign Out / Contact I       |                                              |                |
|                                      | YOUTH                                | SCHOLASTIC/CLUB                           | COLLEGE/UNIVERSITY                           | INTERNATIONAL                                |                |
|                                      | Courses                              | Products                                  | Registry                                     | Services and Information                     |                |
|                                      | Youth Level                          |                                           |                                              |                                              |                |
|                                      | Scholastic/Club Level                | Enter information in the sp<br>your data. | paces provided. When you are finished, be su | re to click the Finish button to save all of |                |
|                                      | College/University Level             | Fields marked with an ast                 | terisk (*) are required.                     |                                              |                |
|                                      | International                        |                                           |                                              | Finish                                       |                |
|                                      | Courses                              | Address Information                       |                                              |                                              |                |
|                                      | Products                             | Institution                               |                                              |                                              |                |
|                                      | Registry                             | Address 1*<br>211 E 10th Street           |                                              |                                              |                |
|                                      | Services and Information             | Address 2                                 |                                              |                                              |                |
|                                      | Contact Us                           | 04                                        | State or Province Inscission of a state      | technerikter) Postal Code*                   |                |
|                                      |                                      | [Gibson City<br>Country recease!"         | Ilinois                                      | 60936                                        |                |
|                                      |                                      | United States                             | P. 11                                        | •                                            |                |
|                                      |                                      | 2177613377                                | Cas rounde                                   |                                              |                |
|                                      |                                      |                                           |                                              |                                              |                |
|                                      | <b>f</b> ⊻ 👑                         |                                           |                                              |                                              |                |

Sample completed form.

| 🖊 HUMAN KI               | NETICS                                                                          |                                                                                             |                                                                         |  |
|--------------------------|---------------------------------------------------------------------------------|---------------------------------------------------------------------------------------------|-------------------------------------------------------------------------|--|
| Coach Edu                | acation Center                                                                  |                                                                                             | dit Profile / Sign Out / Contact Us                                     |  |
| YOUTH                    | SCHOLASTIC/CLUB                                                                 | COLLEGE/UNIVERSITY                                                                          | INTERNATIONAL                                                           |  |
| Courses                  | Products                                                                        | Registry                                                                                    | Services and Information                                                |  |
| Youth Level              |                                                                                 |                                                                                             |                                                                         |  |
| Scholastic/Club Level    | Enter information in the sy<br>your data.                                       | paces provided. When you are finished, be sur                                               | e to click the Finish button to save all of                             |  |
| College/University Level |                                                                                 |                                                                                             | Finish                                                                  |  |
| International            | Associations                                                                    |                                                                                             |                                                                         |  |
| Courses                  | Please contact the indiv                                                        | idual association to edit your membership to th                                             | eir organization.                                                       |  |
| Products                 |                                                                                 |                                                                                             |                                                                         |  |
| Registry                 | Sports<br>Please indicate which as                                              | sets you are involved with:                                                                 |                                                                         |  |
| Services and Information | Availa                                                                          | ble:                                                                                        | Currently involved with:                                                |  |
| Contact Us               | Badminton<br>Baseball<br>Basketball<br>Biathion<br>Bobsled<br>Bowling<br>Boxing | ad >>                                                                                       | ~                                                                       |  |
|                          | Levels Coached/Officia                                                          | ated                                                                                        |                                                                         |  |
|                          | Please indicate which le<br>with here.                                          | vels of sport you are involved Youth (up<br>Competition<br>Scholastic<br>College/U<br>Other | to age 14)<br>e Club (14 years and older)<br>(grades 5-12)<br>inversity |  |
|                          |                                                                                 |                                                                                             | Finish                                                                  |  |
| <b>ff 🔽 🔠</b>            |                                                                                 |                                                                                             |                                                                         |  |

Complete second page of the form and click "finish."

| 🔢 Apps Ġ Google 🔛 Human Kinetics Sh. | 🧭 Coach Education C 🔀 ASEP backend | HK Facebook S InfoKinetics                                                          |                                                                                     |                                                                                 | Other bookmark |
|--------------------------------------|------------------------------------|-------------------------------------------------------------------------------------|-------------------------------------------------------------------------------------|---------------------------------------------------------------------------------|----------------|
|                                      |                                    |                                                                                     |                                                                                     |                                                                                 |                |
|                                      | HUMAN KI                           | NETICS                                                                              |                                                                                     | Edit Profile / Sign Out / Contact Us                                            |                |
|                                      | Coach Edu 🍊                        | ication Center                                                                      |                                                                                     |                                                                                 |                |
|                                      | YOUTH                              | SCHOLASTIC/CLUB                                                                     | COLLEGE/UNIVERSITY                                                                  | INTERNATIONAL                                                                   |                |
|                                      | Courses                            | Products                                                                            | Registry                                                                            | Services and Information                                                        |                |
|                                      | Youth Level                        |                                                                                     |                                                                                     |                                                                                 |                |
|                                      | Scholastic/Club Level              | Enter information in the sp<br>your data.                                           | paces provided. When you are finished, be si                                        | ire to click the Finish button to save all of                                   |                |
|                                      | College/University Level           |                                                                                     |                                                                                     | Finish                                                                          |                |
|                                      | International                      | Associations                                                                        |                                                                                     |                                                                                 |                |
|                                      | Courses                            | Please contact the indiv                                                            | idual association to edit your membership to                                        | heir organization.                                                              |                |
|                                      | Products                           |                                                                                     |                                                                                     |                                                                                 |                |
|                                      | Registry                           | Sports                                                                              |                                                                                     |                                                                                 |                |
|                                      | Services and Information           | Availa                                                                              | able:                                                                               | Currently involved with:                                                        |                |
|                                      |                                    | Badminton<br>Baseball<br>Basketball<br>Biathlon<br>Bobsled<br>Boxing<br>Canoe/Kayak | <k be<="" th=""><th></th><th></th></k>                                              |                                                                                 |                |
|                                      |                                    | Levels Coached/Officia                                                              | ated                                                                                |                                                                                 |                |
|                                      |                                    | Please indicate which le<br>with here.                                              | wels of sport you are involved Youth (u<br>Competi<br>Scholast<br>Collegen<br>Other | o to age 14)<br>Ive Club (14 years and older)<br>(c (grades 5-12)<br>Jniversity |                |
|                                      |                                    |                                                                                     |                                                                                     | Finish                                                                          |                |
|                                      | <b>f</b> 💌 🎬                       |                                                                                     |                                                                                     |                                                                                 |                |

Sample completed form.

| ← → C ▲ Not secure   https://ww | ww.asep.com/membership/memberPrefpart4.cf | m?finish=editUserinfo.cfm&Cycle=yes |                    |                                      | 🖈 📕 🛛 Paused 🥹 🗄 |
|---------------------------------|-------------------------------------------|-------------------------------------|--------------------|--------------------------------------|------------------|
|                                 |                                           | NETICS                              | E                  | Edit Profile / Sign Out / Contact Us |                  |
|                                 |                                           | SCHOLASTIC/CLUB                     | COLLEGE/UNIVERSITY | INTERNATIONAL                        |                  |
|                                 | Courses                                   | Products                            | Registry           | Services and Information             |                  |
|                                 | Youth Level                               |                                     |                    |                                      |                  |
|                                 | Scholastic/Club Level                     | Thank you for registeri             | ng!                |                                      |                  |
|                                 | College/University Level                  | Please click Continue to            | move on Configue   |                                      |                  |
|                                 | International                             |                                     | HOVE OIL           |                                      |                  |
|                                 | Courses                                   |                                     |                    |                                      |                  |
|                                 | Products                                  |                                     |                    |                                      |                  |
|                                 | Registry                                  |                                     |                    |                                      |                  |
|                                 | Services and Information                  |                                     |                    |                                      |                  |
|                                 | Contact Us                                |                                     |                    |                                      |                  |
|                                 |                                           |                                     |                    |                                      |                  |
|                                 |                                           |                                     |                    |                                      |                  |

Click on "continue" button.

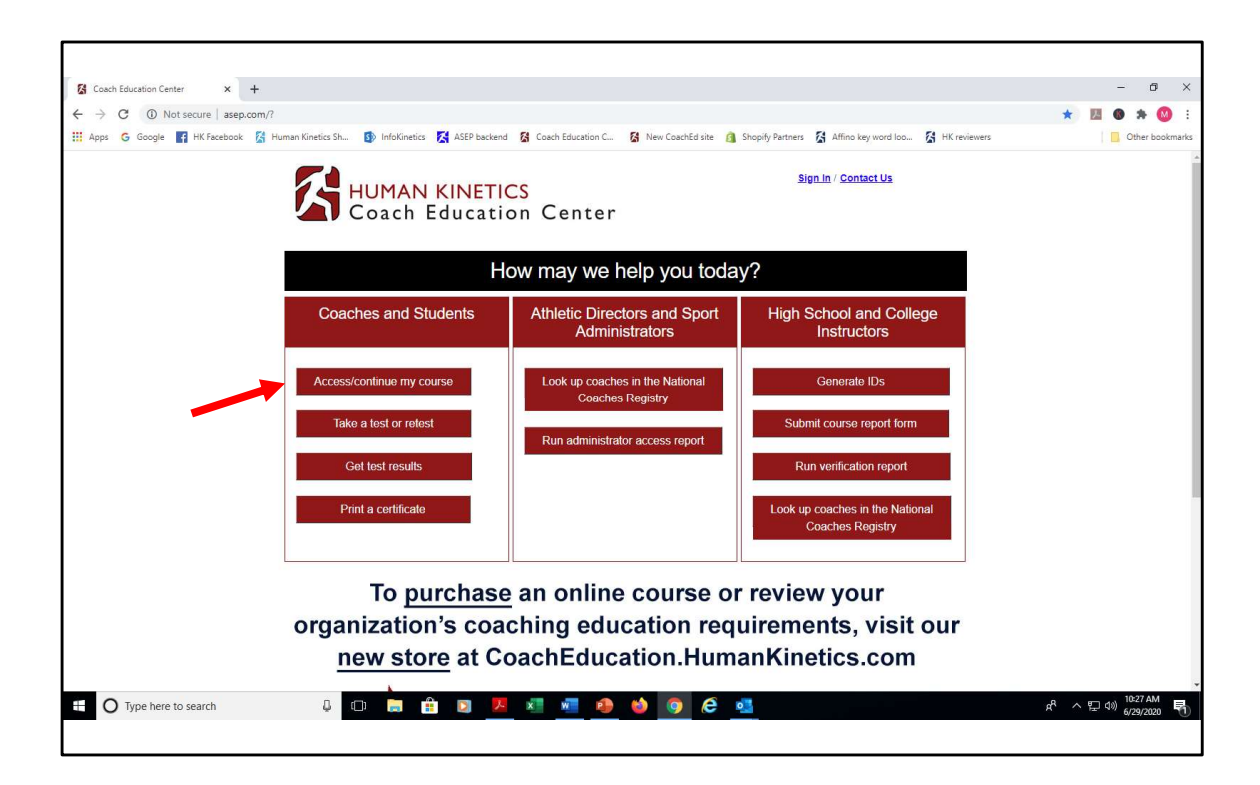

Back at the home page, click on the "access/continue my course" text link under "coaches and students."

| 🔢 Apps 💪 Google 📓 Human Kinetics Sh | a 📀 Coach Education C 🔀 ASEP backend 📑 HK Face | book 🚯 InfoKinetics                                                   |                                                                                         |                                                   | Other bookmarks |
|-------------------------------------|------------------------------------------------|-----------------------------------------------------------------------|-----------------------------------------------------------------------------------------|---------------------------------------------------|-----------------|
|                                     |                                                |                                                                       |                                                                                         |                                                   |                 |
|                                     | HUMAN KINETI                                   | CS                                                                    |                                                                                         | Edit Profile / Sign Out / Contact Us              |                 |
|                                     | Coach Educati                                  | on Center                                                             |                                                                                         |                                                   |                 |
|                                     | YOUTH S                                        | CHOLASTIC/CLUB                                                        | COLLEGE/UNIVERSITY                                                                      | INTERNATIONAL                                     |                 |
|                                     | Courses                                        | Products                                                              | Registry                                                                                | Services and Information                          |                 |
|                                     | Youth Level                                    |                                                                       |                                                                                         |                                                   |                 |
|                                     | Scholastic/Club Level                          | Courses                                                               |                                                                                         |                                                   |                 |
|                                     | College/University Level                       |                                                                       |                                                                                         |                                                   |                 |
|                                     | International                                  |                                                                       |                                                                                         |                                                   |                 |
|                                     | Courses                                        | Welcome, .                                                            |                                                                                         |                                                   |                 |
|                                     | Find Courses Offered by My Organization        | to access your online cou                                             | rse, see insudcions below.                                                              |                                                   |                 |
|                                     | Shop for an Online Course                      | Incomplete Courses                                                    |                                                                                         |                                                   |                 |
|                                     | Begin or Continue My Online Course             | ID Title                                                              | - Verth Characterian POF                                                                | Expires On Test Status                            |                 |
|                                     | Take a Test or Retest                          | The Co Coolin                                                         | g roun chochoung - r br                                                                 | CALCULUE COM                                      |                 |
|                                     | View My Test Results                           | Click a course title above<br>can also reach a course's               | to access an online course. Click a Take '<br>test from within the course.)             | Fest link to go straight to a course's test. (You |                 |
|                                     | Print My Certificate or Transcript             | If you do not see a link a                                            | above to the course or test you want to                                                 | view, you need to enter a key code to             |                 |
|                                     | Find a Classroom Clinic or Instructor          | unlock it. Products requir<br>from a third party such as              | ing key codes include online tests for clas<br>a college bookstore or league administra | sroom courses and online courses received         |                 |
|                                     | Products                                       | View Transariat and Profile                                           |                                                                                         |                                                   |                 |
|                                     | Registry                                       | Click the button above to:                                            |                                                                                         |                                                   |                 |
|                                     | Services and Information                       | <ul> <li>view a list of cours</li> </ul>                              | es completed and certifications achieved                                                |                                                   |                 |
|                                     | Contact Us                                     | <ul> <li>print course comp</li> </ul>                                 | letion certificates                                                                     |                                                   |                 |
|                                     |                                                | <ul> <li>print and e-mail you</li> <li>update your profile</li> </ul> | a (name, contact information, and so on)                                                |                                                   |                 |
|                                     |                                                |                                                                       |                                                                                         |                                                   |                 |
|                                     |                                                |                                                                       |                                                                                         |                                                   |                 |
|                                     | Tour International State                       |                                                                       |                                                                                         |                                                   |                 |
|                                     |                                                |                                                                       |                                                                                         |                                                   |                 |
|                                     |                                                |                                                                       |                                                                                         |                                                   |                 |
|                                     |                                                |                                                                       |                                                                                         |                                                   |                 |
|                                     |                                                |                                                                       |                                                                                         |                                                   |                 |
|                                     |                                                |                                                                       |                                                                                         |                                                   |                 |
|                                     |                                                |                                                                       |                                                                                         |                                                   |                 |
|                                     |                                                |                                                                       |                                                                                         |                                                   |                 |

From this screen, click the course text link to access the course.

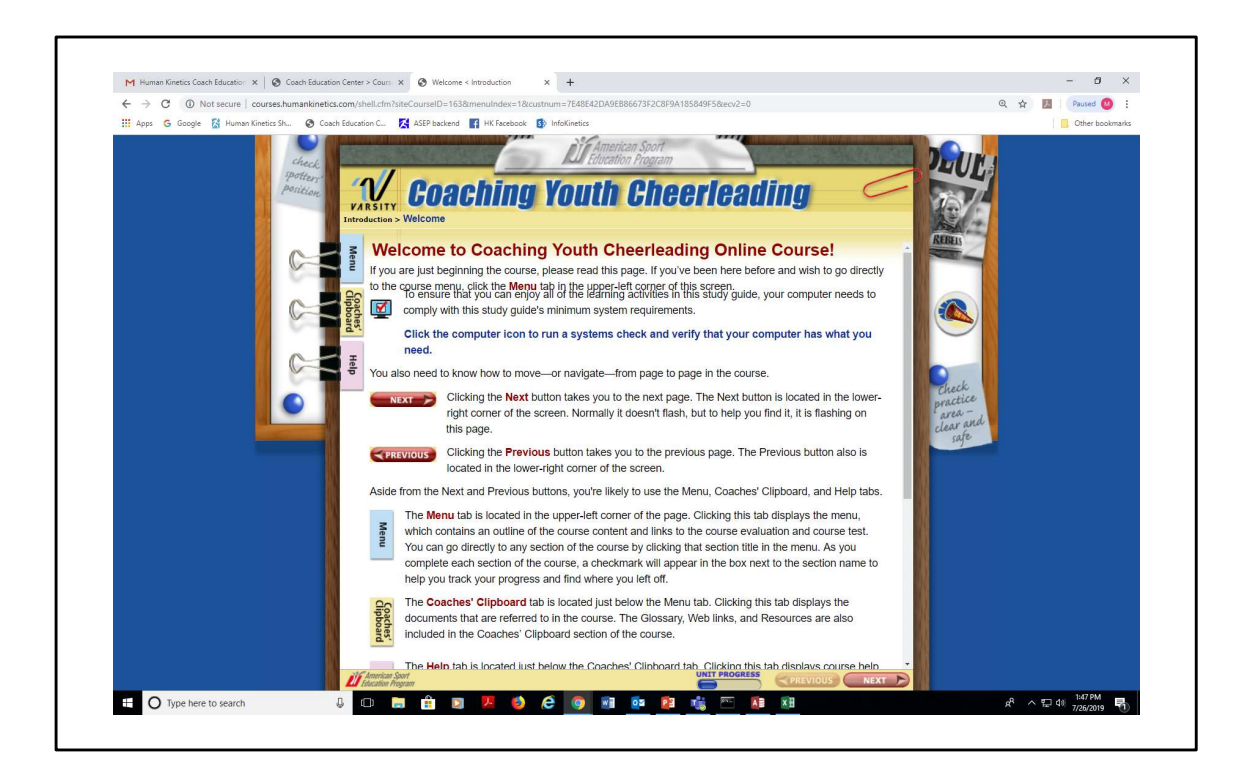

This is the opening page of the course.

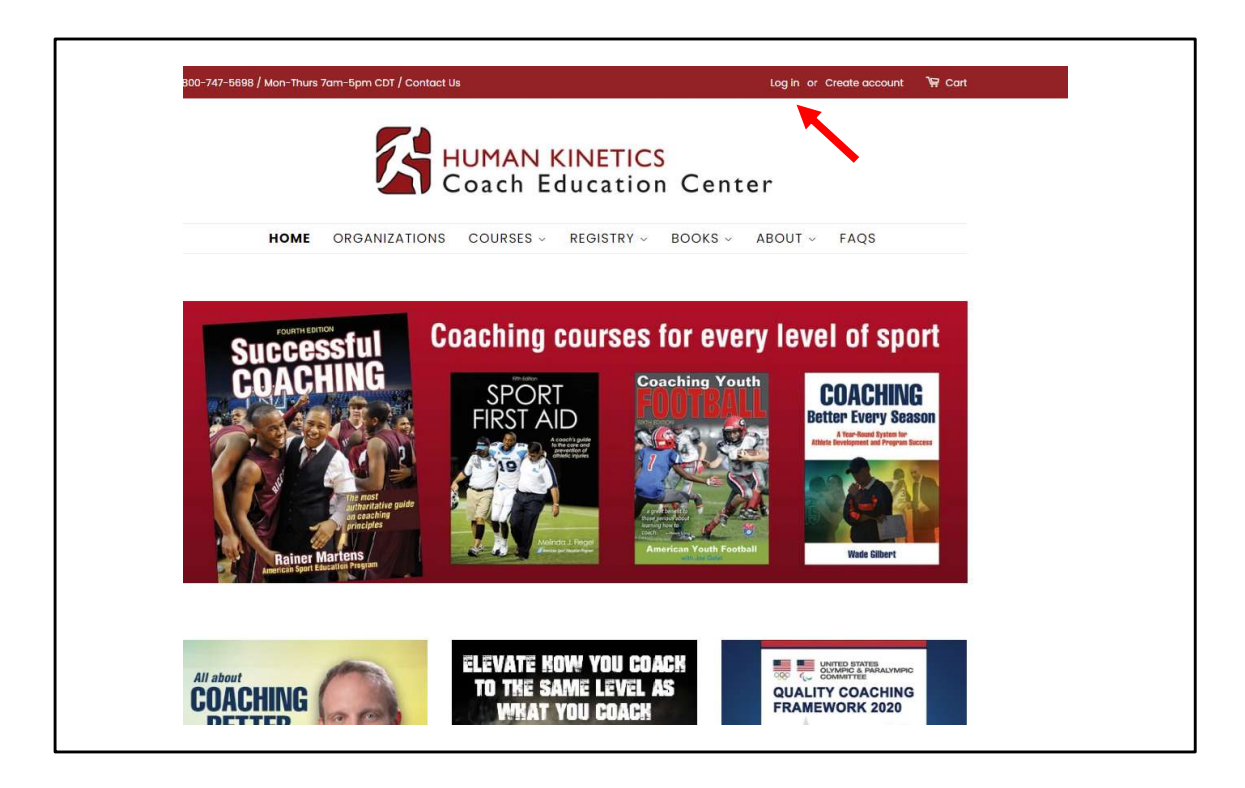

You can also access your course inventory anytime through the website. From the home page, click on the "log in" text link at the top of the page.

| 800-747-5698 / Mon-Thurs 7am-5pm CDT / Contact Us                                                                                                    | Log in or Create account 🛛 🗑 Cart                               |
|----------------------------------------------------------------------------------------------------|-----------------------------------------------------------------|
| HUMAN KINETIC<br>Coach Educatio                                                                                                    | CS<br>on Center                                                 |
| HOME ORGANIZATIONS COURSES ~ REGISTRY                                                                                                    | - BOOKS - ABOUT - FAQS                                          |
| Login<br>If this is your first time visiting our new ecomme<br>create an account. You must have an account to<br>course.<br>If you already have an account on this site, plea | rrce website, please<br>purchase an online<br>se sign in below. |
| joan.beverly34@gmail.com                                                                                                    |                                                                 |
|                                                                                                    |                                                                 |
| Forgot your password?                                                                                                    |                                                                 |
| SIGN IN                                                                                                    |                                                                 |
| Create account                                                                                                    |                                                                 |

Enter your email and password (that you used to make your initial purchase) and click the "sign in" button.

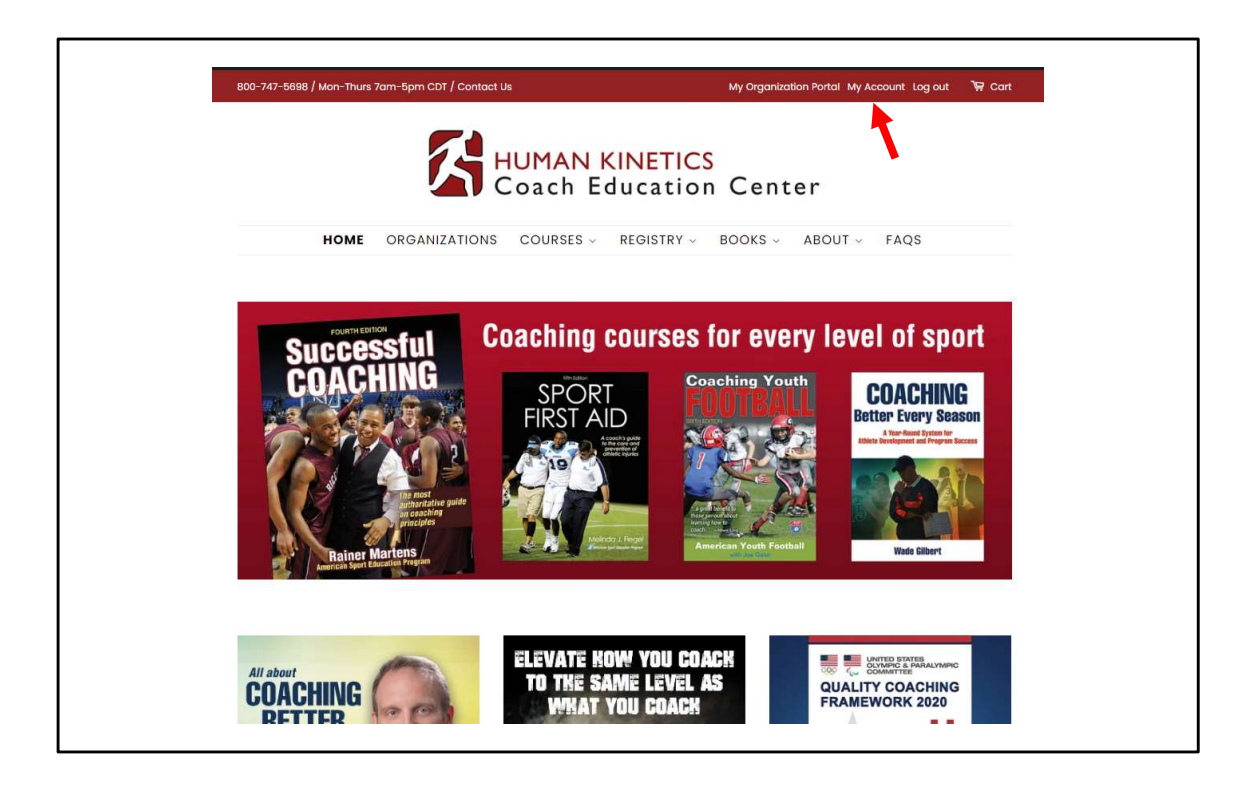

From the top banner, click the "my account" text link.

| 800-747-5698 /                         | Mon-Thurs 7am-5pm CDT / Co | ntact Us                  | My Organization Portal My A | Account Log out 🛛 🦙 Cart |
|----------------------------------------|----------------------------|---------------------------|-----------------------------|--------------------------|
|                                        | X                          | HUMAN KINE<br>Coach Educa | TICS<br>tion Center         |                          |
|                                        | HOME ORGANIZATIO           | ONS COURSES - REGIST      | RY ~ BOOKS ~ ABOUT ~        | FAQS                     |
| Change Passwo<br>Order Histor<br>Order | y<br>Date                  | Payment Status            | Fulfillment Status          | Total                    |
| #1064                                  | July 26, 2019              | Authorized                | Fulfilled                   | \$217.45                 |
| Account Det                            | ails                       |                           |                             |                          |
| 211 East 10th S<br>Gibson City         | treet                      |                           |                             |                          |

From the "my account" page, click the order number found under "order history."

|                                                               | ISTRY & BOOKS & ABOUT & FAQS |
|---------------------------------------------------------------|------------------------------|
| My Account                                                    |                              |
| Return to Account Details                                     |                              |
| Order #1064                                                   |                              |
| July 26, 2019 at 9:30 am                                      |                              |
| Distribute Online Courses                                     |                              |
| Product                                                       | SKU Price Quantity To        |
| Coaching Youth Cheerleading Online Course-PDF - Online course |                              |
|                                                               |                              |
|                                                               |                              |
|                                                               |                              |
| Tax (IL State Tax 6.25%)                                      | \$199.                       |
| Tax (Champaign County Tax 1 25%)                              | \$2                          |
| Tax (champagn county tax 1.2010)                              |                              |
| Tax (Champaign County fax 1.20%)                              | \$2.                         |

From this screen, click the "distribute online courses" text link.

| Distribute Courses                                                                                         |
|----------------------------------------------------------------------------------------------------|
| Order #1064 Online Courses                                                                                 |
| Coaching Youth Cheerleading Online Course-PDF                                                              |
| Number of copies purchased: 10.                                                                            |
| Number of copies distributed: 0.                                                                           |
| How to distribute course(s)                                                                                |
| <ul> <li>Enter the Email Address(es) of the person that you want to give the course to.</li> </ul>         |
| Click Distribute Courses                                                                                   |
| We will send an email to the Email Addresses that you enter with instructions of how to access the course. |
| Email Address:                                                                                             |
| marka@ihkusa.com                                                                                           |
| Email Address:                                                                                             |
| jenniferm@hkusa.com                                                                                        |
| Email Address:                                                                                             |
|                                                                                                    |
| Email Address:                                                                                             |
|                                                                                                    |
|                                                                                                    |

We're now back at the inventory page.